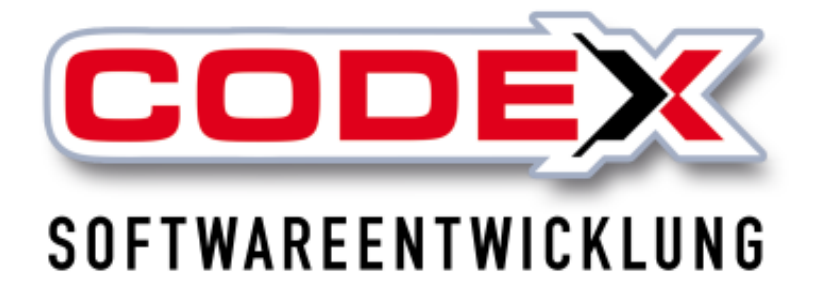

# Kurzeinweisung

## Scannerlösung

# für WinControl

© Codex GmbH Stand 2017

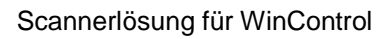

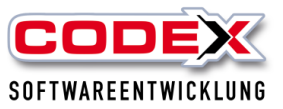

## Einleitung

Die in dieser Kurzeinweisung enthaltenen Angaben und Daten können ohne vorherige Ankündigung geändert werden. Die in den Beispielen verwendeten Namen und Daten sind frei erfunden, soweit nichts anderes angegeben ist. Ohne ausdrückliche schriftliche Erlaubnis der Codex GmbH darf kein Teil dieser Unterlagen für irgendwelche Zwecke vervielfältigt oder übertragen werden, unabhängig davon, auf welche Art und Weise oder mit welchen Mitteln, elektronisch oder mechanisch, dies geschieht.

#### Einschränkung der Gewährleistung

Für die Richtigkeit des Inhalts dieses Handbuchs wird keine Garantie übernommen. Für Hinweise auf Fehler sind wir jederzeit dankbar.

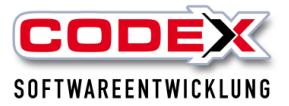

## Inhaltsverzeichnis

| Einleitung                                      | 2  |
|-------------------------------------------------|----|
| Voraussetzungen                                 | 4  |
| Arbeiten mit dem Barcode-Scanner und WinControl | 5  |
| Auslagern mit Scanner                           | 8  |
| Auslagern über den Bildschirm                   | 11 |
| Einlagern mit Scanner                           | 12 |
| Scannen außerhalb des Funknetzes                | 12 |

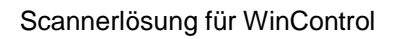

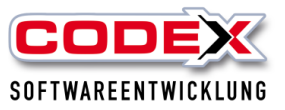

## Voraussetzungen

#### Software:

ab WinDach Version 16.2.1 WinControl aus der Version 16.2.1 bzw. Update Treiber für Scanner

#### Hardware:

Scanner mit Docking Station (Cradle) Barcode-Scanner USB Kabel für Scanner

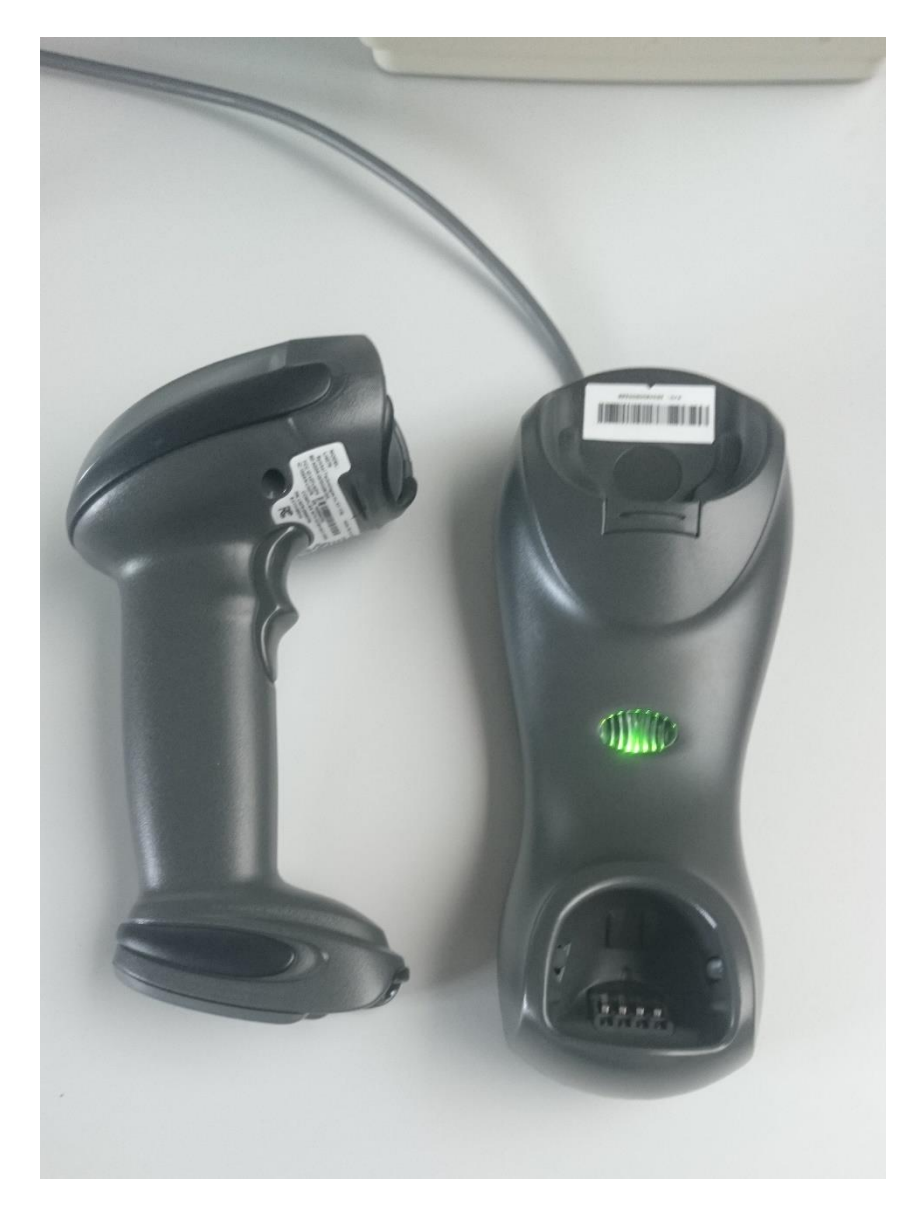

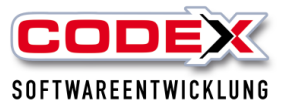

## Arbeiten mit dem Barcode-Scanner und WinControl

#### Voraussetzungen:

Mitarbeiterliste mit Barcodes drucken (intern am besten Laminieren, siehe nachfolgende Abbildung)

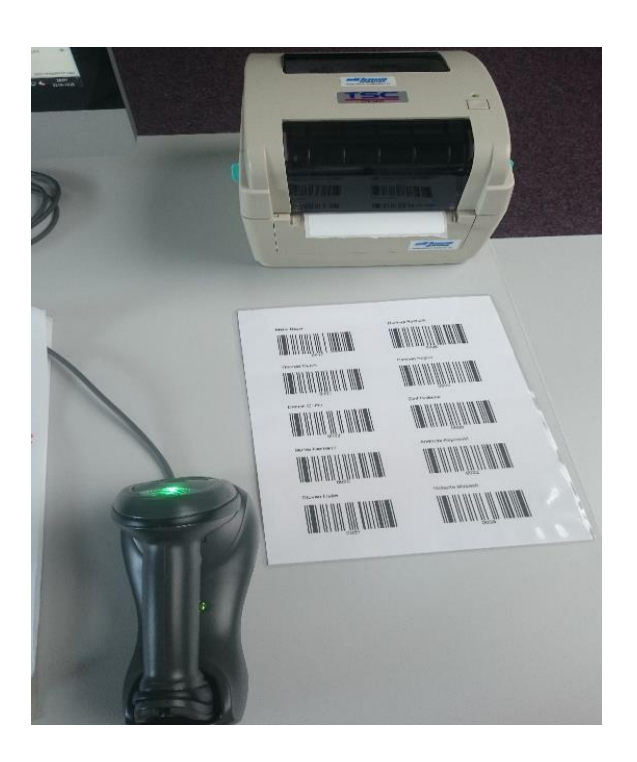

Geräteliste aus WinControl (siehe nachfolgende Abbildung)

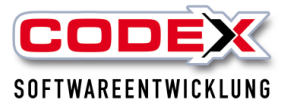

| C.    |               |              |          |               |      | WinCor     | ntrol (derze | it sind 10 Gerä | te registriert) | - Mandant: W | indach Professional S | QL       |
|-------|---------------|--------------|----------|---------------|------|------------|--------------|-----------------|-----------------|--------------|-----------------------|----------|
| COD   | EX-WinControl | Suchbegriff: |          | ×             | 📝 Be | arbeiten   | 🕂 Neu        | 💢 Löse          | chen 🤒          | Sperrzeiten  | 📇 Drucken 🔺           | 🔊 Info 🕺 |
| Ausw. | Aktion        | Geräte-Nr    | Foto     | Bezeichnung   |      | Ausgabe am | ı            | Ausgabe an      |                 | p 🎹 Ger      | äteliste mit BarCode  | Defekt M |
|       | 🍐 Auslagern   | 1            |          | Aggregat      |      |            |              |                 |                 |              |                       |          |
|       | 🍐 Auslagern   | 2            | 1        | Hilti 1       |      |            |              |                 |                 |              |                       |          |
|       | 🍐 Auslagern   | 3            | 1        | Hilti 2       |      |            |              |                 |                 |              |                       |          |
|       | 🍐 Auslagern   | 4            |          | Hebebühne     |      |            |              |                 |                 |              |                       |          |
|       | 📤 Auslagern   | 5            | <b>X</b> | Dachschneider |      |            |              |                 |                 |              |                       |          |
|       | 📤 Auslagern   | 6            | -        | Abkantbank    |      |            |              |                 |                 |              |                       |          |

Beim Starten des WinControl muss die Station (Cradle) mit dem USB-Kabel des Computers verbunden sein, damit der Treiber korrekt geladen wird. Ist der Scanner betriebsbereit, wird dies durch ein grünes Signal im rechten unteren Bildschirmbereich dargestellt.

|                         |          |                       | 💥 Auswahl löschen            |
|-------------------------|----------|-----------------------|------------------------------|
|                         |          |                       | 🦀 Geräte auslagern           |
|                         | <b>~</b> |                       | deräte einlagern             |
|                         |          |                       |                              |
|                         |          |                       |                              |
|                         |          |                       |                              |
|                         |          |                       |                              |
| }<br>inierung Steildach |          |                       |                              |
|                         |          |                       |                              |
|                         |          |                       | Barcode-Scan abschließen     |
|                         |          | alle 6 Monate Wartung | Barcode-Speicher löschen     |
|                         |          |                       | kein Barcode-Scanner erkannt |
|                         |          |                       | Seite <b>1</b> von 1         |

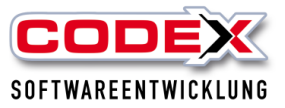

Wenn der Scanner erkannt wurde, erscheint die nachfolgende Abbildung unten rechts im WinControl.

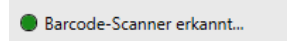

Falls der Barcode-Scanner nicht betriebsbereit ist

🛑 kein Barcode-Scanner erkannt...

besteht die Möglichkeit den Scanner über die Funktion: Konfiguration > Barcode-Scanner zu testen.

| C.    |             |              |      |         |        |              | WinCo      | ontrol (derz      | eit sind 10 | 0 Geräte regi | istriert) | - Mandant: W | Vindach | Professional | SQL |      |   |               |   |
|-------|-------------|--------------|------|---------|--------|--------------|------------|-------------------|-------------|---------------|-----------|--------------|---------|--------------|-----|------|---|---------------|---|
| COD   | WinControl  | Suchbegriff: |      |         | ×      | 📝 Be         | arbeiten   | 🛉 Ne              | u 💥         | Löschen       |           | Sperrzeiten  | 10      | Drucken 🔻    | 0   | Info | X | Konfiguration | ٢ |
| Ausw. | Aktion      | Geräte-Nr    | Foto | Bezeich | C      | _            |            |                   |             |               | Konf      | figuration   |         |              |     |      |   | - • •         |   |
|       | 🍐 Auslagern | 1            |      | Aggreg  |        | Barcode-So   | canner     |                   |             |               |           |              |         |              |     |      |   |               |   |
|       | 着 Auslagern | 2            | 1    | Hilti 1 | Bar    | rcode-Scanne | er-Verbind | ung prüfen.<br>r  |             |               |           |              |         |              |     |      |   |               |   |
|       | 📤 Auslagern | 3            | 1    | Hilti 2 | Critic |              |            |                   |             |               |           |              |         |              |     |      |   |               |   |
|       | 🍐 Auslagern | 4            |      | Hebebi  | emp    | ofangene Bar | -Codes     | <u>Anzeige zu</u> | rücksetzer  | n             |           |              |         |              |     |      |   |               | - |
|       | 🍐 Auslagern | 5            |      | Dachscl |        |              |            |                   |             |               |           |              |         |              |     |      |   |               |   |
|       | 📤 Auslagern | 6            | *    | Abkantl |        |              |            |                   |             |               |           |              |         |              |     |      |   |               |   |
|       | 🍐 Einlagern | 7            |      | Wasser: |        |              |            |                   |             |               |           |              |         |              |     |      |   |               |   |
|       |             |              |      |         |        |              |            |                   |             |               |           |              |         |              |     |      |   |               |   |

Vorgehensweise: USB-Kabel erneut verbinden, ca. 10 Sekunden warten (2-3 Signaltöne) und anschließend die Funktion

Barcode-Scanner-Verbindung prüfen...

#### aufrufen.

Bei erkannter Hardware wird die Liste ergänzt (2 Einträge: 1xScanner, 1xStation) erkannte Bar-Code-Scanner...

1 - CR0078-SC10007WR 3 - LI4278-SR20007WR

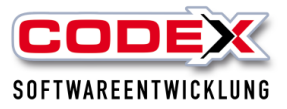

## Auslagern mit Scanner

Ein Auslagerungsprozess beinhaltet min. zwei Informationen:

- a) Gerät (ein oder mehrere Geräte)
- b) Mitarbeiter
- c) Projekt (optional)

#### Vorgehensweise Auslagern:

Schritt 1: Geräte scannen Hierzu gibt es drei unterschiedliche Möglichkeiten:

- a) Scannen des Geräte-Etiketts
- b) Scannen von der Geräteliste
- c) Scannen aus der Bearbeitungsmaske (Gerät auswählen > Bearbeiten)

|                                                                                                    | Gerät bea          | earbeiten – 🗆                          |  |  |  |  |  |
|----------------------------------------------------------------------------------------------------|--------------------|----------------------------------------|--|--|--|--|--|
| and the second second s | Geräte-Nr.:        | - 17 +                                 |  |  |  |  |  |
|                                                                                                    | Bezeichnung:       | Abkantbank Kantbank Blechbiegemaschine |  |  |  |  |  |
| Bild zuordnen                                                                                                    | Defekt Notizen:    |                                        |  |  |  |  |  |
|                                                                                                    | Anschaffungsdatum: | 01.01.2000                             |  |  |  |  |  |
|                                                                                                    | Serien-Nr.:        |                                        |  |  |  |  |  |
|                                                                                                    | Bezugs-Quelle:     |                                        |  |  |  |  |  |
|                                                                                                    | Garantie-Ende:     | 01.01.2000                             |  |  |  |  |  |
|                                                                                                    | Zubehör:           |                                        |  |  |  |  |  |
|                                                                                                    | Barcode:           |                                        |  |  |  |  |  |
| 🖌 OK 🎇 Abb                                                                                                    | prechen            | Barcode in die Zwischenablage kopieren |  |  |  |  |  |

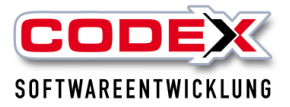

#### Empfohlene Vorgehensweise:

Scannen Sie zunächst das Gerät/die Geräte ein. Anschließend scannen Sie den Barcode des Mitarbeiters ein (Drucken Sie sich dazu die Windach-Mitarbeiterliste aus).

Sie können mehrere Scan-Aktionen in einem Arbeitsvorgang vornehmen (z.B.: Geräteliste-A und Mitarbeiter-A, Geräteliste-B und Mitarbeiter-B, ...) Alle Scan-Aktionen werden im Speicher des Scanners gespeichert. Der Auslagerungsprozess wird durch die Funktion

|  | Barcode-Scan abschließen |  |
|--|--------------------------|--|
|--|--------------------------|--|

ausgelöst.

Danach den Barcodescanner auf die Dockingstation legen. Es erscheint folgende Abbildung:

|   | Löschen  |        | Foto | Geräte-Nr  | Geräte-Bezeichnung        | Mitarbeiter-Auswahl    | Projekt-Auswahl                                                | Notizen | ScanData | Aktion | Info |
|---|----------|--------|------|------------|---------------------------|------------------------|----------------------------------------------------------------|---------|----------|--------|------|
|   | LUSCHEIT |        | 1010 | Gentice In | ocrate bezelennung        | interberter Auswahl    |                                                                | Nouzen  | Scanbata | ARGON  | into |
| - | Gaubat   | z, Ste | fan  |            |                           |                        |                                                                |         |          |        |      |
|   | ×        | V      | 11   | 4          | Hilti Bohrhammer TE 2-M   | Gaubatz, Stefan (0010) | Projekt auswählen (optional)<br>Tippen Sie die Projekt-Nr. ein |         | G4       | A      |      |
|   | ×        | V      | 1    | 5          | Hilti Bohrhammer TE 7     | Gaubatz, Stefan (0010) | Projekt auswählen (optional)<br>Tippen Sie die Projekt-Nr. ein |         | G5       | A      |      |
|   | ×        | V      | 19   | 6          | Hilti Bohrhammer TE 7-C   | Gaubatz, Stefan (0010) | Projekt auswählen (optional)<br>Tippen Sie die Projekt-Nr. ein |         | G6       | A      |      |
| 2 | Ziegler, | Jürge  | en   |            |                           |                        |                                                                |         |          |        |      |
|   | ×        | V      | Ø    | 9          | Hilti Staubsauger VC 60-U | Ziegler, Jürgen (0009) | Projekt auswählen (optional)<br>Tippen Sie die Projekt-Nr. ein |         | G9       | А      |      |
|   | ×        | V      |      | 10         | Bauaufzug Simply          | Ziegler, Jürgen (0009) | Projekt auswählen (optional)<br>Tippen Sie die Projekt-Nr. ein |         | G10      | А      |      |

Die Auflistung erfolgt gruppiert nach Mitarbeiter. Sie haben dann die Möglichkeit die Liste zu korrigieren (Klicken Sie auf die Mitarbeiter-, bzw. Projektspalte, um Korrekturen vorzunehmen).

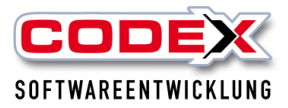

| 1 | Gaubatz, Stefan (0010) 🔻                       | at    | z, Stefan (0010)         | Projekt auswählen (optional)<br>Tippen Sie die Projekt-Nr. ein |   |
|---|------------------------------------------------|-------|--------------------------|----------------------------------------------------------------|---|
|   | Eigenser, Johann (0073)                        | l at  | 160411-A<br>Test Krämer  |                                                                | [ |
| : | Fischer, Mario (2010)<br>Fuhrmann, Rolf (9121) | l at  | 160411-B<br>Test DokuApp |                                                                | [ |
|   | Gärtner, Markus (2432)                         |       | 160422-A                 |                                                                |   |
| U | Gaubatz, Stefan (0010)                         | l er, | 160422-R                 | прреп Sie die Projekt-Ivr. ein                                 |   |

Im Notizfeld können Sie weitere Informationen hinterlegen.

|   | Notizen                                    | 5 |
|---|--------------------------------------------|---|
| n | Geräte muß bis 16:30 wie<br>im Lager sein. | G |

#### Prüfungen:

Beim Auslagerungsprozeß wird geprüft, ob alle Daten korrekt und plausibel sind. Wird beispielsweise versucht ein Gerät mehrfach auszulagern oder ein Gerät auszulagern, welches als "Defekt" markiert ist, so werden diese Datensätze mit einem

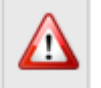

gekennzeichnet.

Sie haben dann die Möglichkeit einzelne Datensaätze aus der Liste zu löschen.

Drücken Sie abschließend auf OK.

Danach erscheint der Entnahmeschein.

#### Entnahmeschein:

Nach der Auslagerung haben Sie die Möglichkeit einen Entnahmeschein zu drucken. Dieser beinhaltet in der Kopfzeile einen Barcode für die Einlagerung aller Geräte (in einem Arbeitsvorgang) und Barcodes für die jeweiligen Geräte.

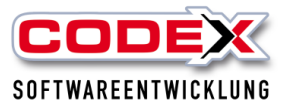

| Entnahm      |                                                                    |         |               |
|--------------|--------------------------------------------------------------------|---------|---------------|
| Datum:       | 23.05.2016 (13:10)                                                 |         | Alle einlagem |
| Mitarbeiter: | Gaubatz, Stefan                                                    |         |               |
| Ausgelieher  | ne Geräte                                                          |         |               |
| Nummer       | Bezeichnung / Notizen                                              | Projekt | E inlagern    |
| G4           | Hilti Bohrhammer TE 2-M<br>Geräte muß bis 16:30 wie im Lager sein. |         |               |
| G5           | Hilti Bohrhammer TE 7                                              |         |               |
| G6           | Hilti Bohrhammer TE 7-C                                            |         |               |

## Auslagern über den Bildschirm

Das Auslagern mit dem Scanner kann auch über Ihren Bildschirm erfolgen. Dazu rufen Sie sich das Gerät auf und klicken auf Bearbeiten (siehe nachfolgende Abbildung)

|                | Gerät bea          | arbeiten – 🗆 🗙                         |
|----------------|--------------------|----------------------------------------|
| The descent of | Geräte-Nr.:        | - 17 +                                 |
|                | Bezeichnung:       | Abkantbank Kantbank Blechbiegemaschine |
| Bild zuordnen  | Defekt Notizen:    |                                        |
|                | Anschaffungsdatum: | 01.01.2000                             |
|                | Serien-Nr.:        |                                        |
|                | Bezugs-Quelle:     |                                        |
|                | Garantie-Ende:     | 01.01.2000                             |
|                | Zubehör:           |                                        |
|                | Barcode:           |                                        |
| 🖌 OK 💥 Abb     | prechen            | Barcode in die Zwischenablage kopieren |

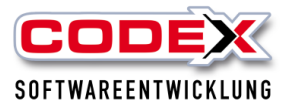

Scannen Sie den Barcode und dann den Mitarbeiter. Damit ist das Auslagern erledigt. Gehen Sie wie vorher beschrieben vor.

## **Einlagern mit Scanner**

Das Einlagern erfolgt über den Entnahmeschein. Bei Verlust des Entnahmescheins kann die Einlagerung auch alternativ über den Barcode der Geräte-Erfassungsmaske erfolgen.

Alternativ kann auch über WinControl das Gerät wieder eingelagert werden.

#### Löschen des Geräte-Speichers

Um bereits erfasste Scan-Vorgänge zu löschen wählen Sie die Funktion

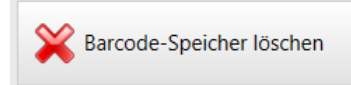

Diese löscht den kompletten Inhalt des Gerätespeichers.

## Scannen außerhalb des Funknetzes

Der Scanner und die Station (Cradle) kommunizieren über ein Funknetz. Bei Scanvorgängen außerhalb des Netzes (z.B. auf dem Firmengelände) werden die Daten auf dem Gerät aufgezeichnet und an die Software (WinControl) übertragen sobald der Scanner mit der Station verbunden wird (akustisches Signal).

Siehe nachfolgende Abbildung:

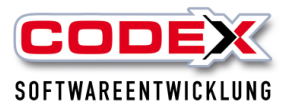

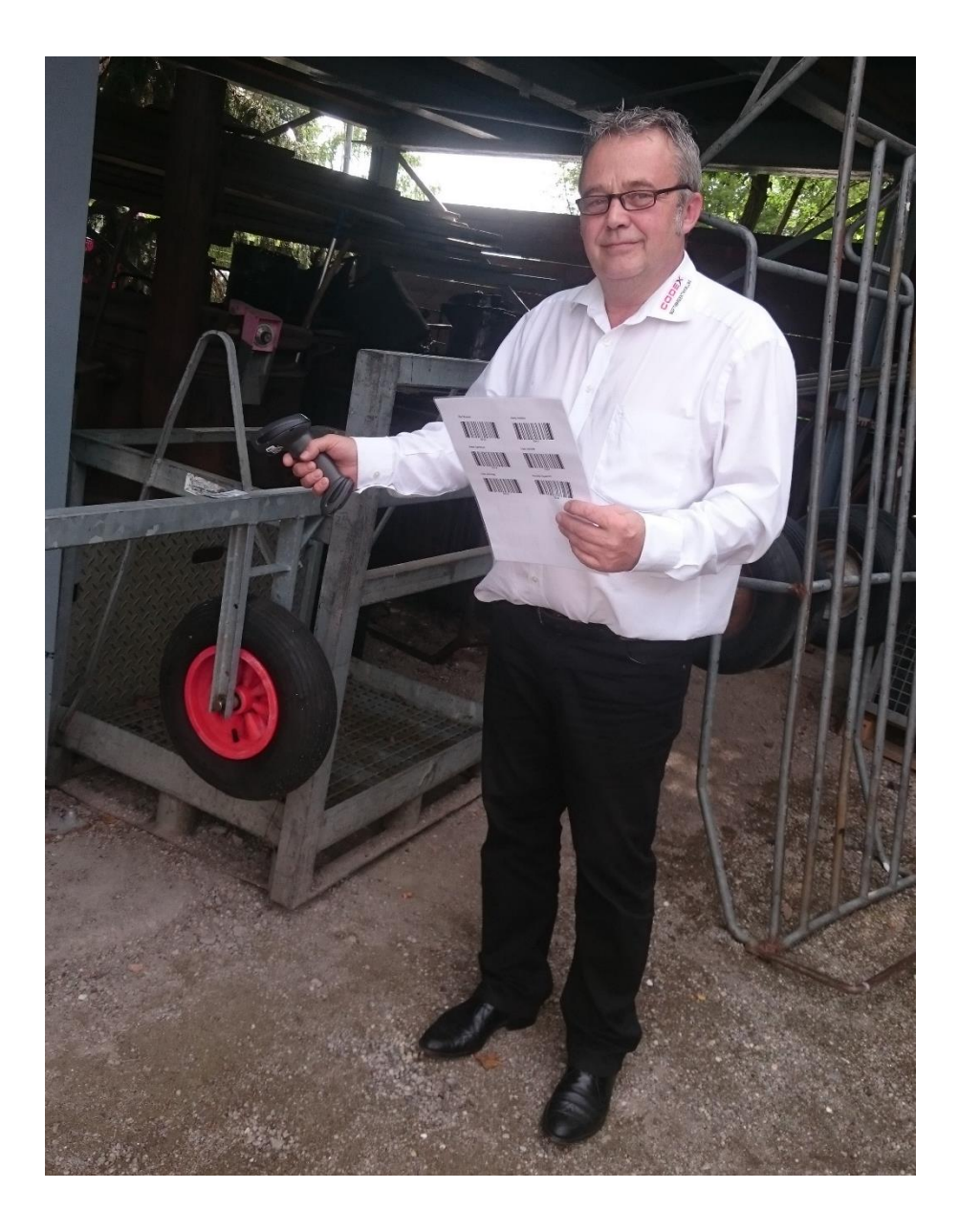

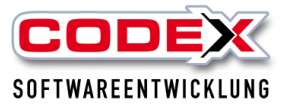

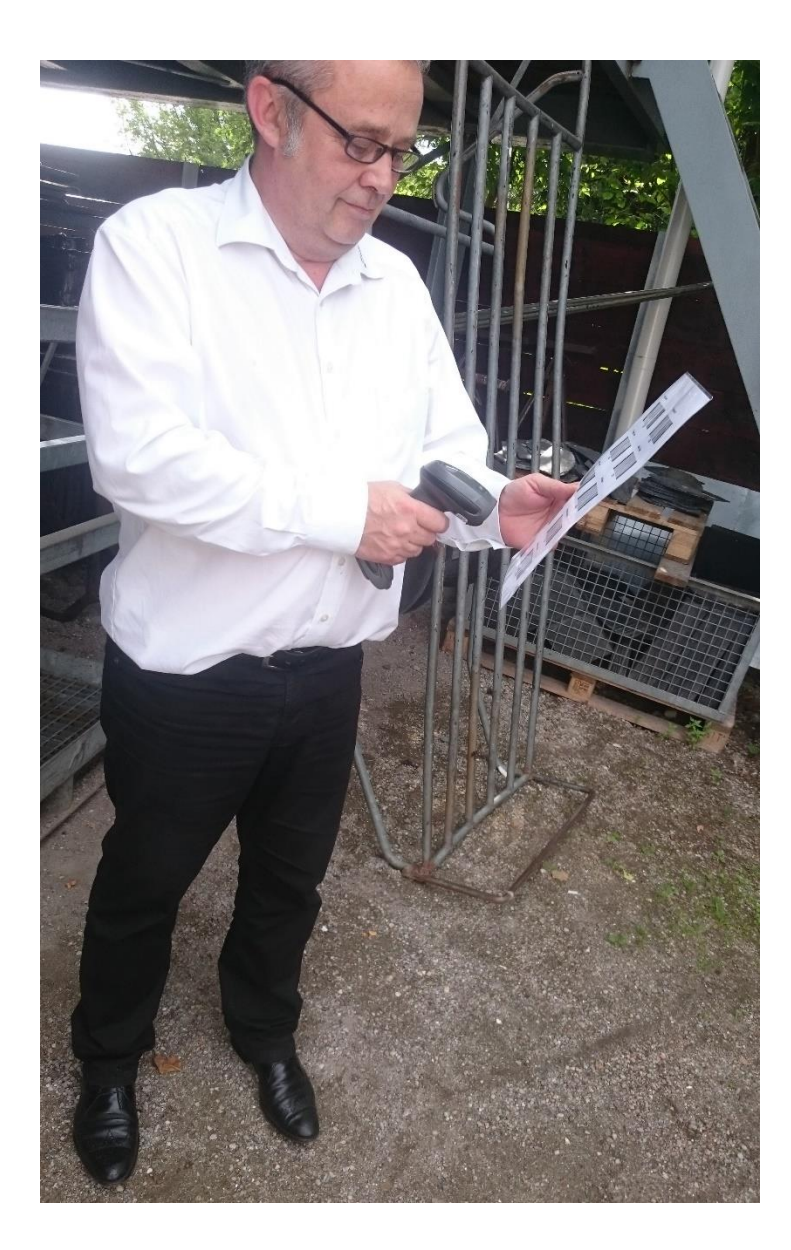

Für weitere Fragen stehen wir Ihnen unter 06236/41980 oder unter <u>info@codex-online.de</u> gerne zur Verfügung.